## 如何使用

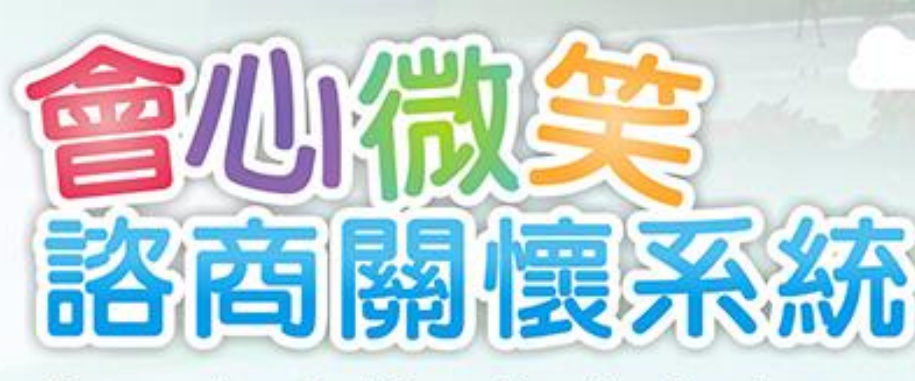

Counseling And Care Service System

Smile Care

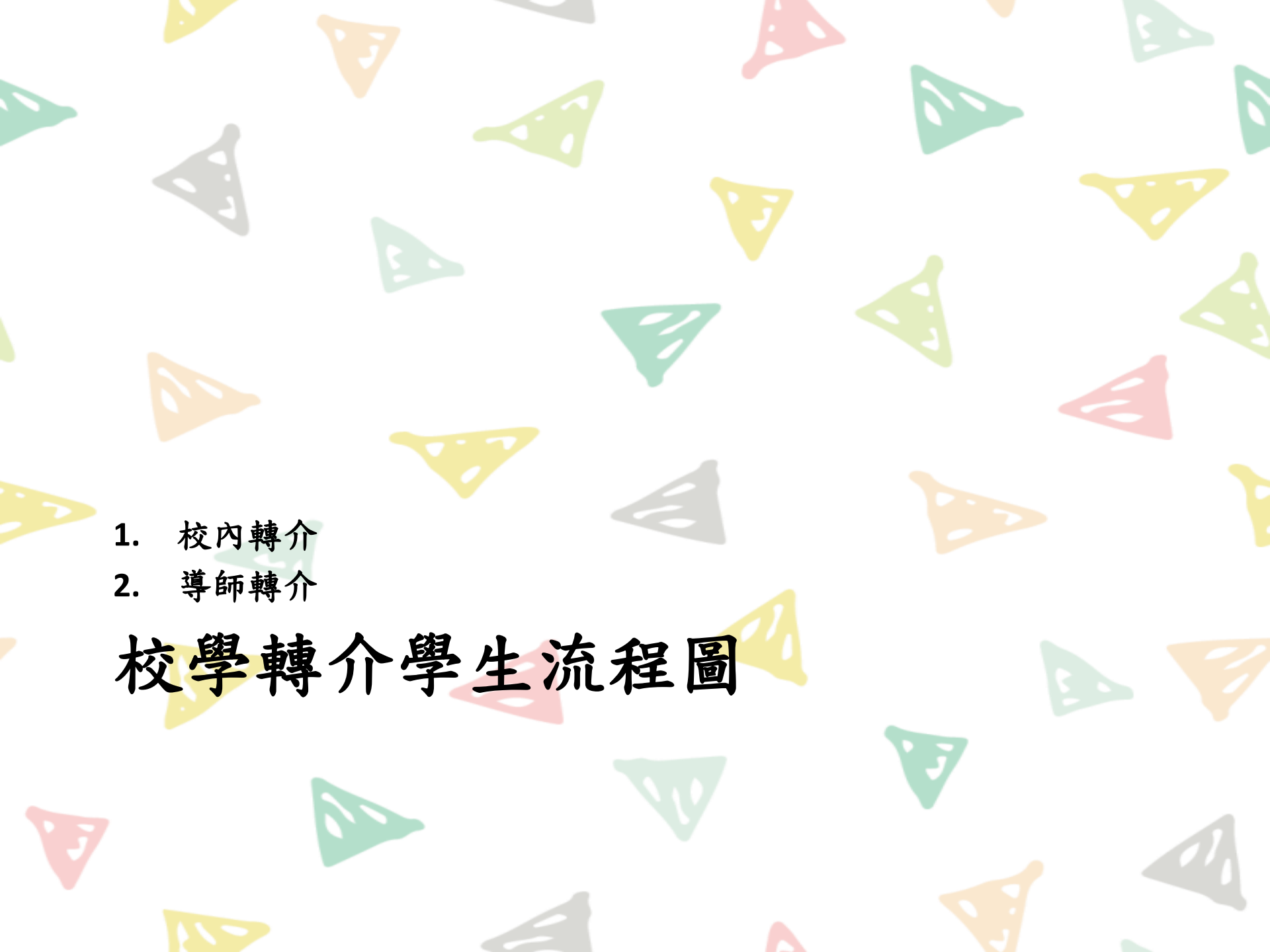

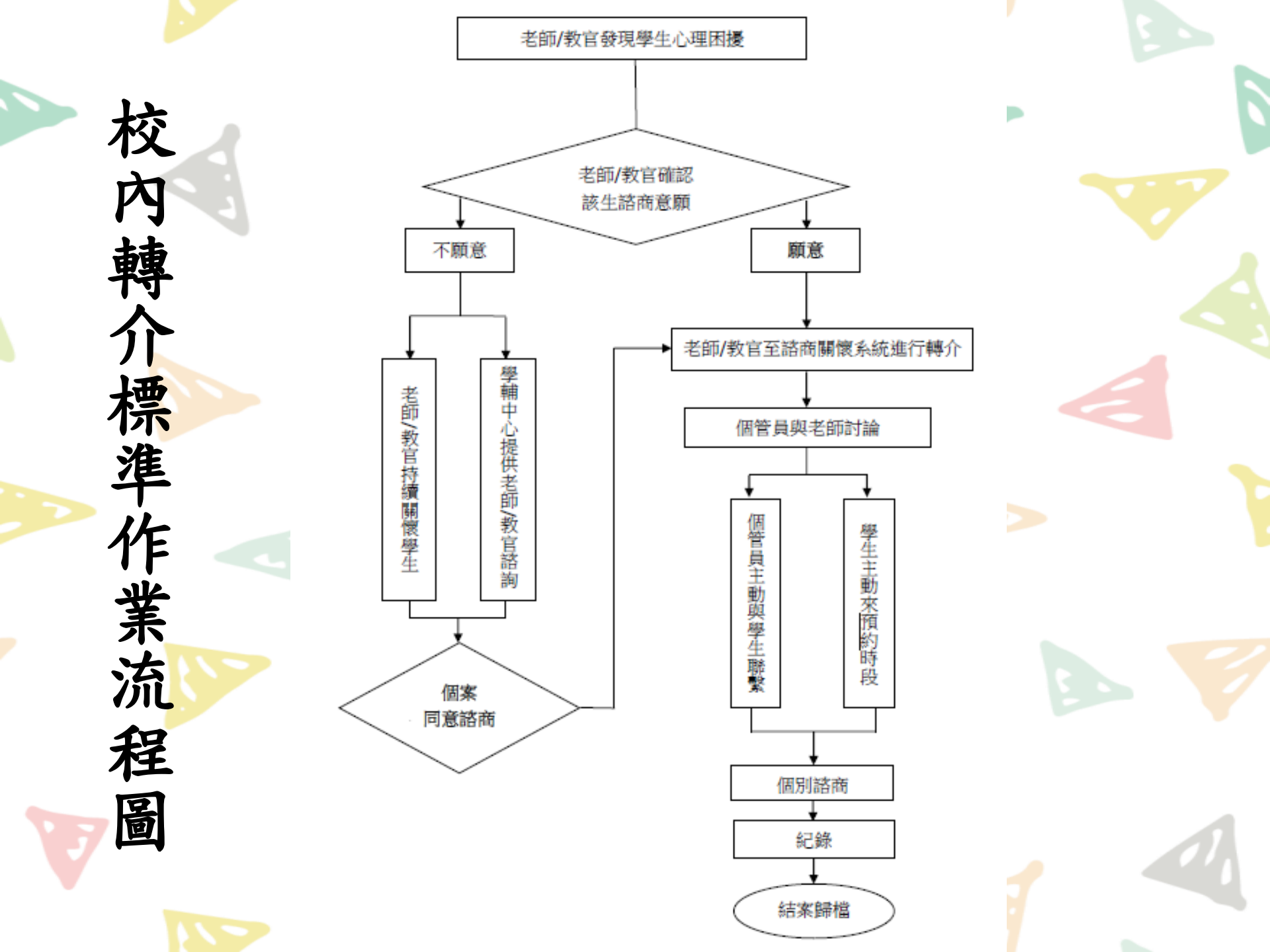

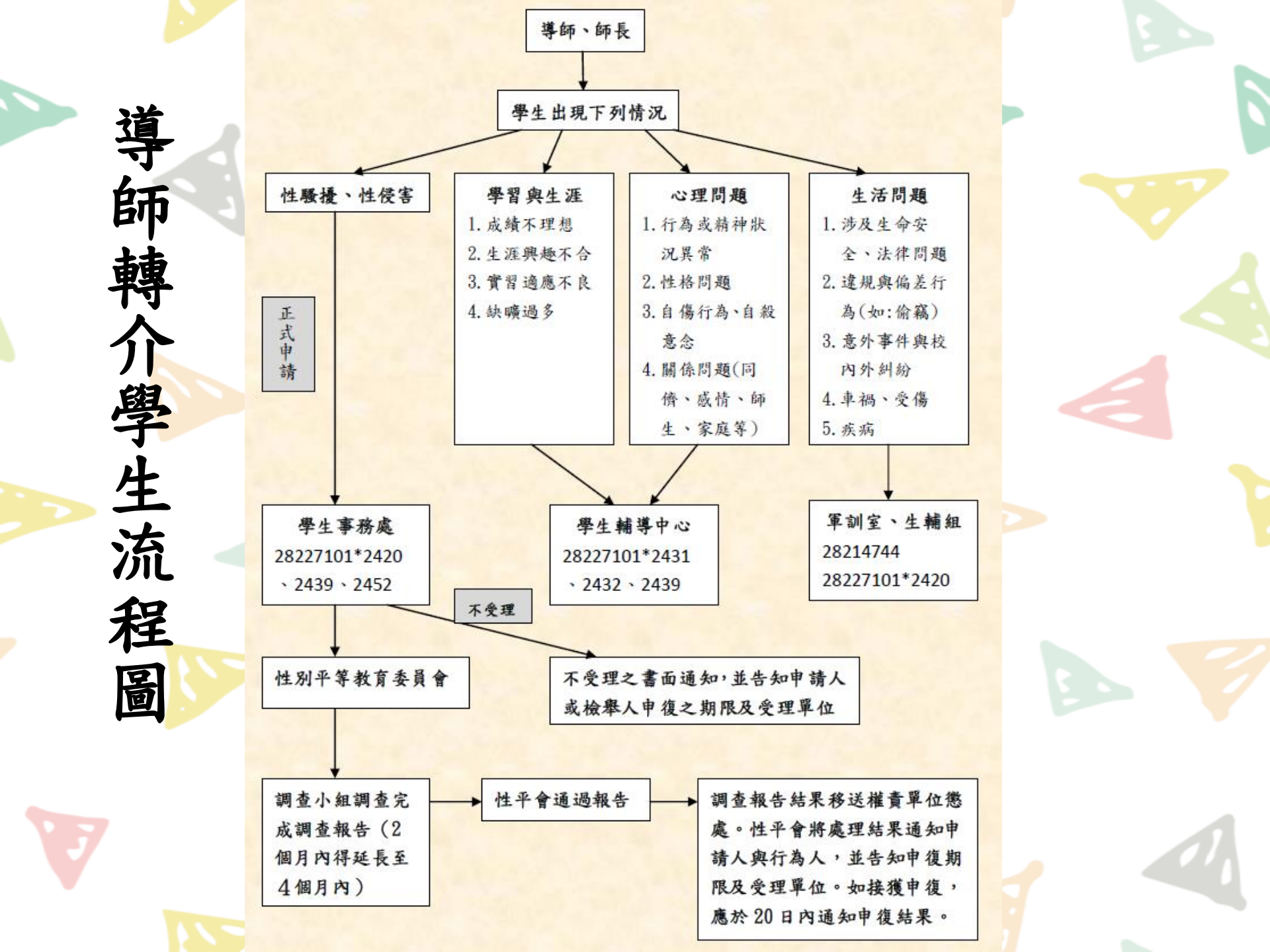

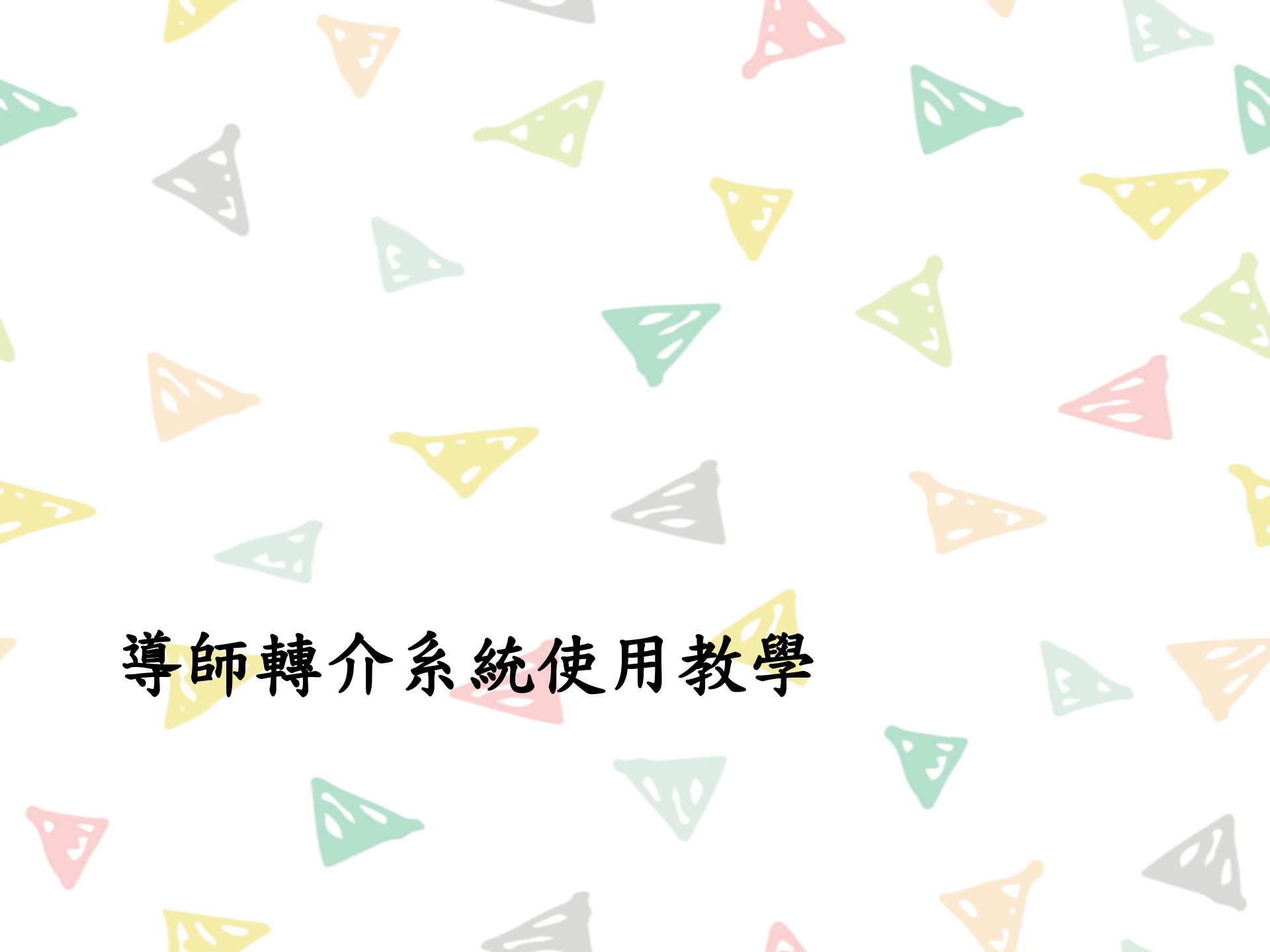

#### 系統連結在這裡~

#### 登入北護人入口網後

|   | 個人資訊   | 教學課程 | (輔導服務)研  | 究成果 電子表 | 東軍 資訊服務 | 系統管理 |
|---|--------|------|----------|---------|---------|------|
| 4 | 導生互動   | 導生資訊 | 導生修課     | 導生成績    | 獎學金推薦   | 操行成績 |
|   | 學生學習預警 | 諮商關懷 | ) 學生請假查詢 | 學生請假批核  | 學生點名登錄  | 號管理  |

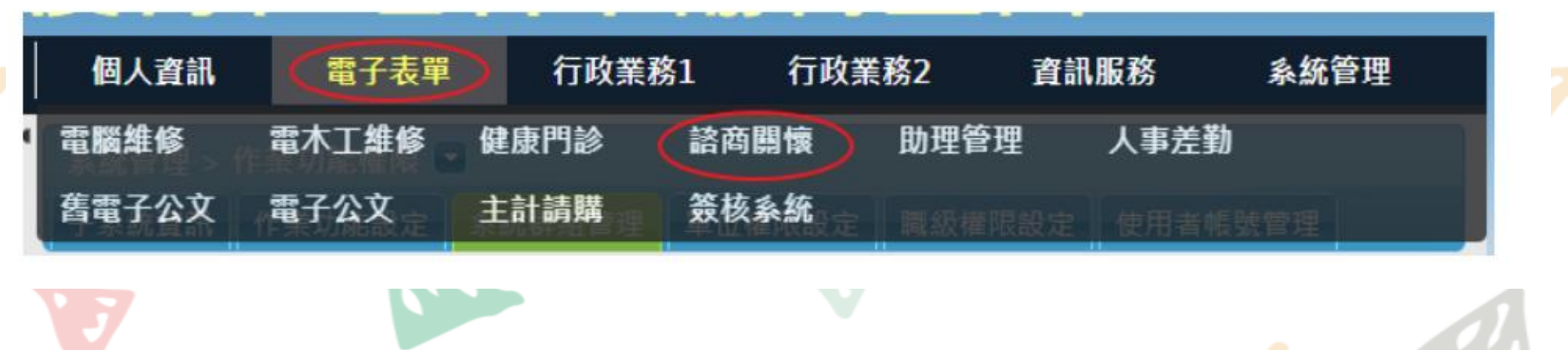

Step.1系統首頁 🃡

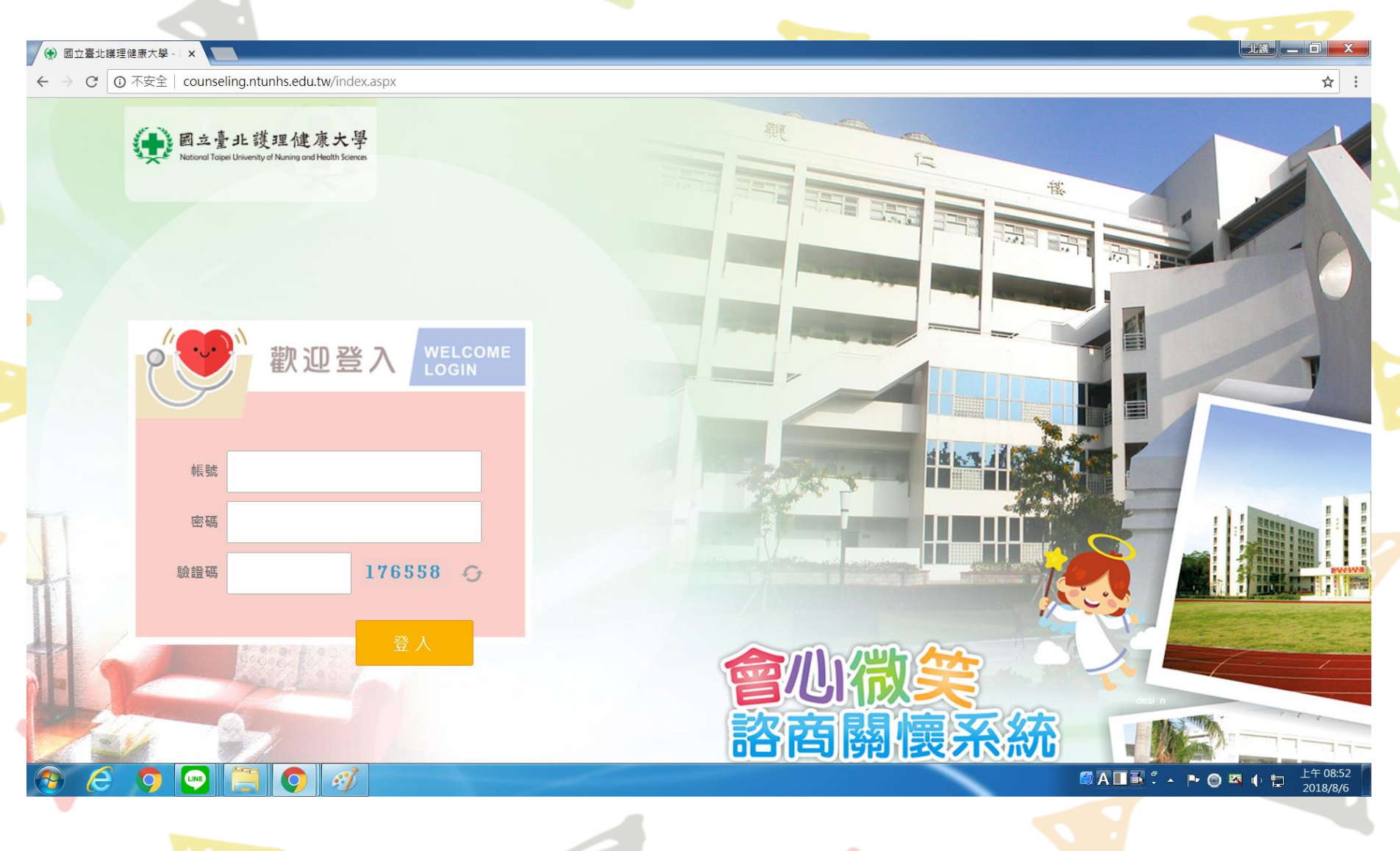

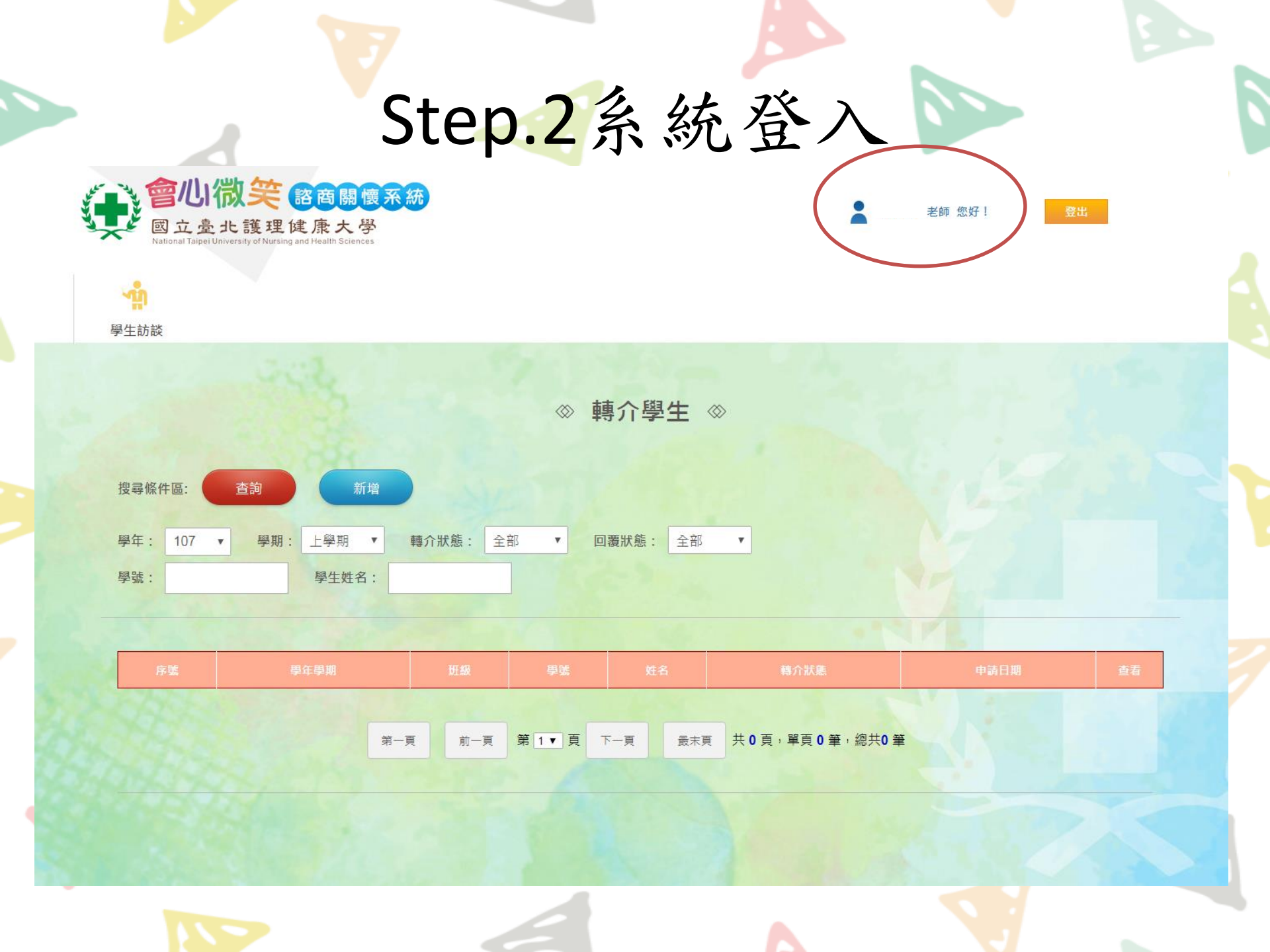

Step.3學生轉介

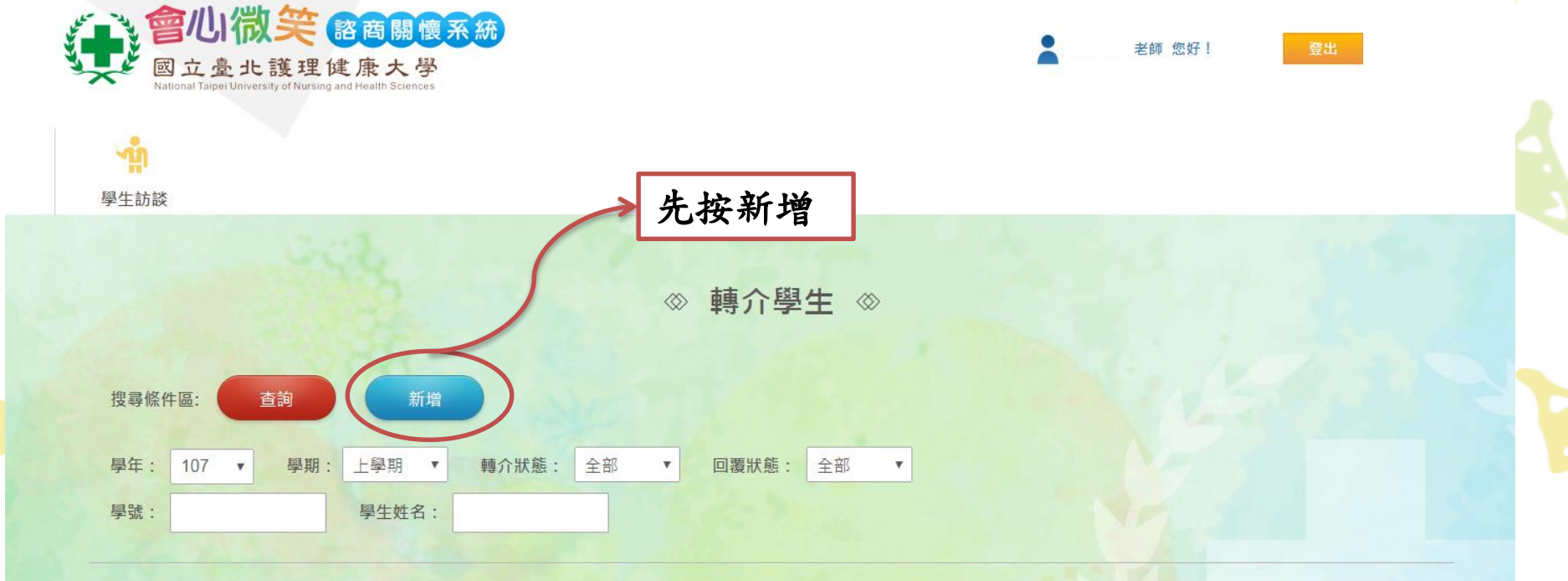

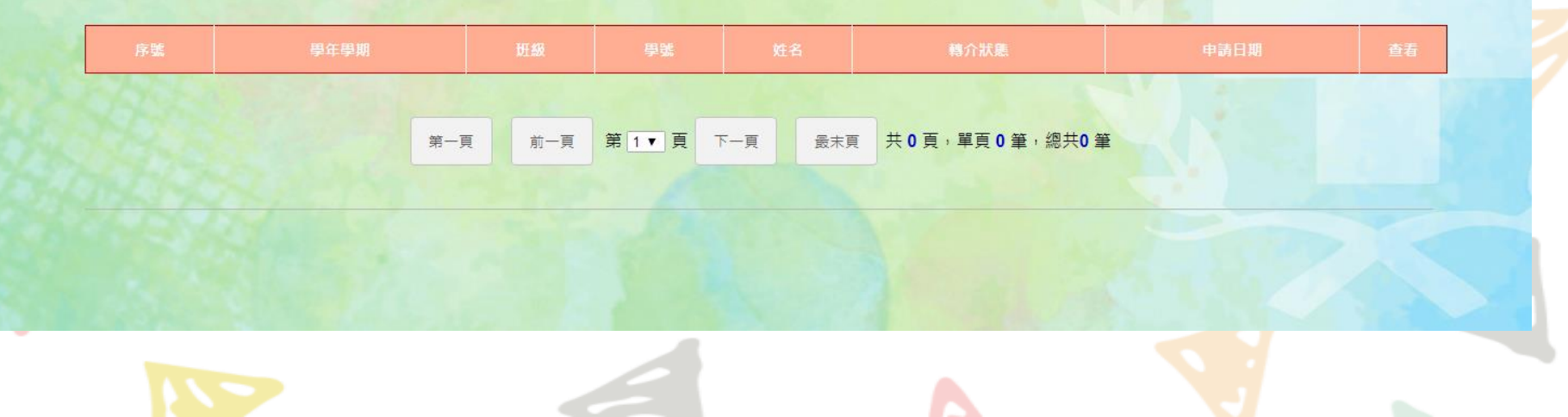

### Step.3學生轉介

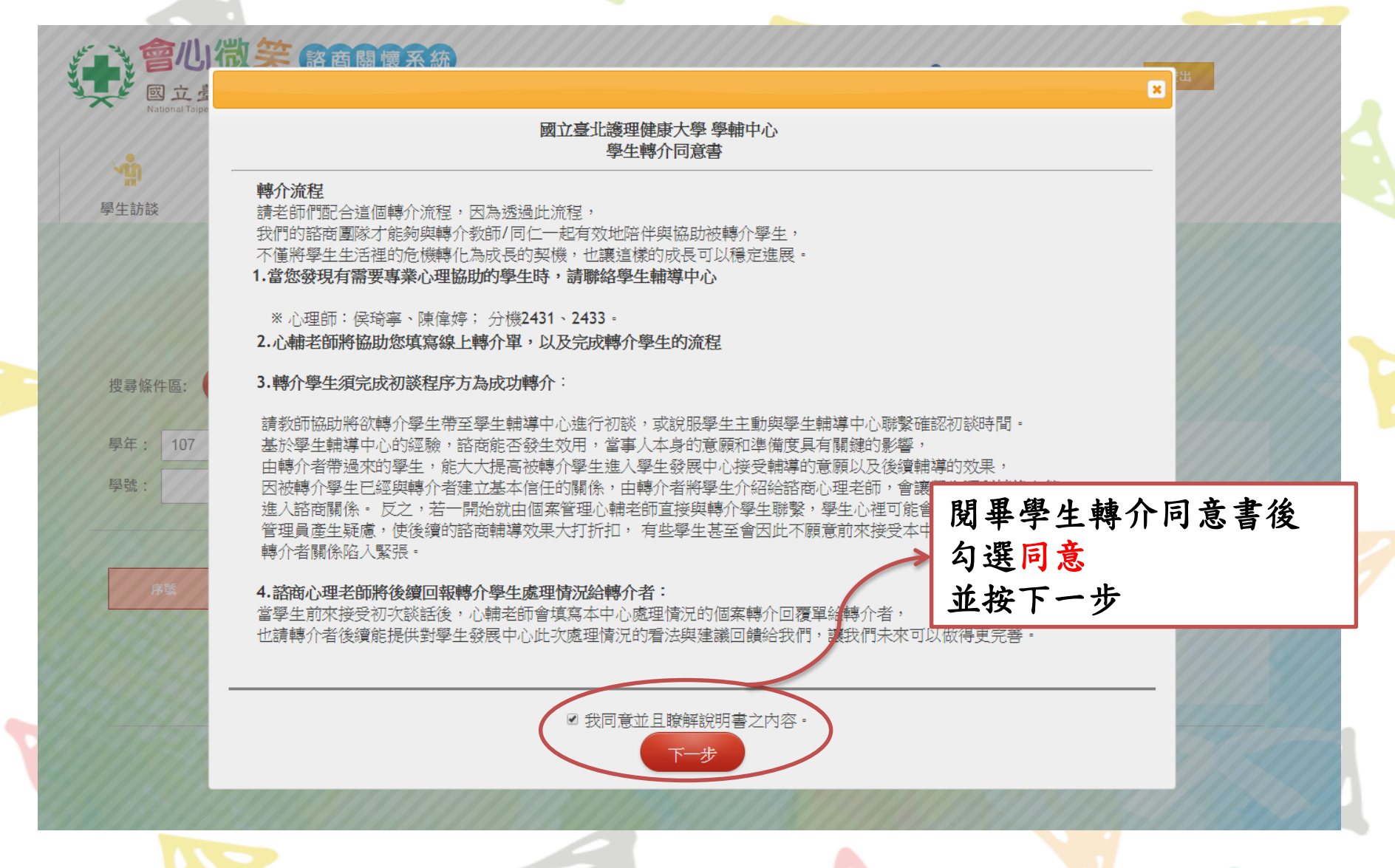

## Step.4學生轉介資料填寫

將您對學生的觀察寫下 學生基本資料盡可能填寫

完成後按新增

| 學年                                                                                                    | 107                                                                                     | 學期                                                                                                    | 1                                                                                                    | 轉介者       | 供技事 |
|----------------------------------------------------------------------------------------------------|-----------------------------------------------------------------------------------------|----------------------------------------------------------------------------------------------------|----------------------------------------------------------------------------------------------------|-----------|-----|
| *轉介者手機                                                                                                    |                                                                                         | *校内分機                                                                                                    |                                                                                                    | *轉介者EMAIL |     |
| * 開堂承書                                                                                                    |                                                                                         |                                                                                                    | land and a second second second second second second second second second second second second second second s |           |     |
| 關係                                                                                                    |                                                                                         | 申請日期                                                                                                    | 2018/06/06                                                                                                    |           |     |
| 資料                                                                                                    |                                                                                         |                                                                                                    |                                                                                                    |           |     |
| * 89492                                                                                                    |                                                                                         | 桦名                                                                                                    |                                                                                                    | 1995日     |     |
| 手機                                                                                                    |                                                                                         | EMAIL                                                                                                    |                                                                                                    |           |     |
| → 生源四道 □1<br>□身體狀況 □1<br>請問述:<br>詳述說明:                                                                                                    | 目秋微念 □ 率延贈除<br>青結問題 □ 經濟問題<br>婚姻關係 □ 精神疾病                                               | ○八兩兩休<br>一起情困擾<br>□其他                                                                                                    |                                                                                                    |           |     |
| * 上或印建 =                                                                                                    | 目我既这○学庭館除<br>當結問題 但觉問題<br>發展關係 目 精神疾病<br>新聞 :<br>諭明:<br>論要將其轉介心理諾                       | ○ 八房砌除<br>● 送情相操<br>● 其他                                                                                                    |                                                                                                    |           |     |
|                                                                                                    | 目状既这○学庭随阶<br>新闻题通《范围题<br>整唱剧体 局称冲疾病<br>新闻:<br>論明:<br>論明:<br>論明:<br>論明:<br>编刊:           | ○ 八房間除<br>設造開設<br>● 其他<br>● 其他<br>■ 其他                                                                                                    | 1論。                                                                                                    |           |     |
| ▲土銀の超一次<br>計量決決2<br>計量決決2<br>詳述就明:<br>詳述就明:<br>詳述就明: * 二、導即補約 * 二、導即補約 * 三、處理情理 * 是否告知 ● 造者: ● 進名: ● 二、考定時 ● 二、考定時 ● 二、考定時 ● 二、考定時 ● 二、考定時 ● 二、考定時 ● 二、一、一、一、一、一、一、一、一、一、一、一、一、一、一、一、一、一、一、一 | 目我觀念□家庭麵除<br>當結問題 = 短常問題<br>發展關係 □ 精神疾病<br>發現:<br>說明:<br>當要將其轉介心理諾<br>,預計<br>- 心理諾商之意願: | ○ 八房間除<br>● 設情間操<br>● 其他 ○ 其他 ○ 算法 ○ 算法 <p< td=""><td>/論。</td><td></td><td></td></p<> | /論。                                                                                                    |           |     |

# Step.4學生轉介完成!

| <ul> <li>         ・         ・         ・</li></ul> | E: <u>古</u> 詢<br>07 ▼ 學期: | 新増<br>上學期 • 轉介<br>與什世 名 · | ☆      朝介       狀態:     全部     ▲     回覆狀 | ▶ <b>學生 ◇</b><br>熊: 全部 ▼ | 轉介<br>序號<br>導師<br>如有<br>學校 | 成功後即會<br>可點擊查看<br>任何疑問<br>心理師會早 | ▶出現個<br>青<br>手與您聯 |
|---------------------------------------------------|---------------------------|---------------------------|------------------------------------------|--------------------------|----------------------------|---------------------------------|-------------------|
|                                                   |                           |                           |                                          |                          |                            |                                 |                   |
| 序號                                                | 學年學期                      | 斑緞                        | 學號                                       | 姓名                       | 轉介狀態                       | 申請日期                            | 查看                |
| 1                                                 | 107 - 1                   |                           |                                          |                          | 未派案                        |                                 | 查看                |
|                                                   |                           | 第一頁                       | 前一頁 第 1 ▼ 頁 下一頁                          | 最末頁 共                    | 1頁,單頁1筆,總共1筆               |                                 |                   |